あいなんバスでの 🕑 みきゃんアプリ の使い方

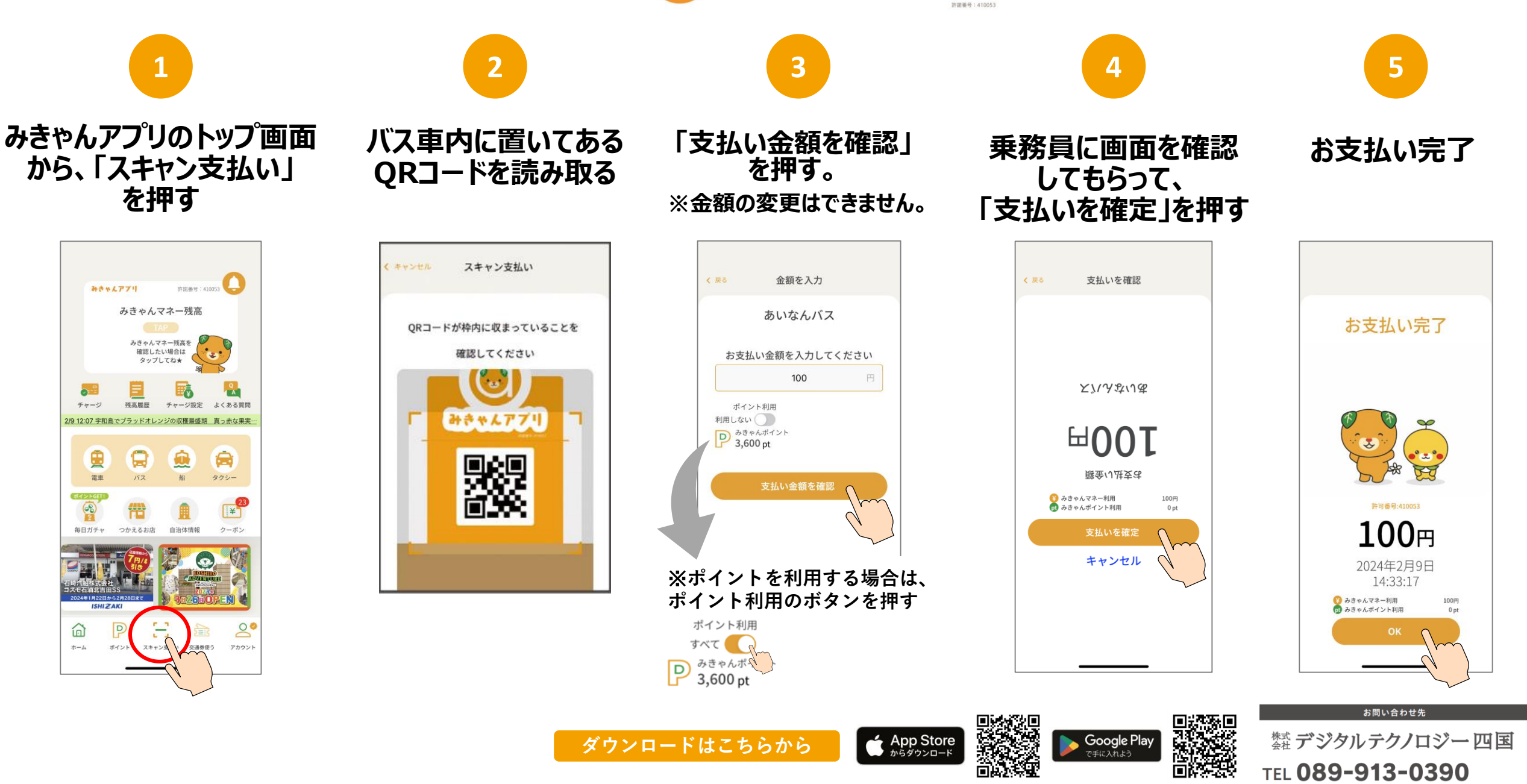